# C2115 Praktický úvod do superpočítání

V. lekce

#### Petr Kulhánek, Tomáš Bouchal

kulhanek@chemi.muni.cz

Národní centrum pro výzkum biomolekul, Přírodovědecká fakulta, Masarykova univerzita, Kotlářská 2, CZ-61137 Brno

C2115 Praktický úvod do superpočítání

# Ubuntu 14.04.1

http://www.ubuntu.com/

#### Instalace Ubuntu Server

VirtualBox, přístup přes ssh, instalace aplikací

## Virtualizace - Hypervisor

Virtualizace jsou postupy a techniky, které umožňují k dostupným zdrojům přistupovat jiným způsobem, než jakým fyzicky existují. Virtualizovat lze **na různých úrovních**, od celého počítače (tzv. **virtuální stroj**), po jeho jednotlivé hardwarové komponenty (např. virtuální procesory, virtuální paměť atd.), případně pouze softwarové prostředí (virtualizace operačního systému).

zdroj: www.wikipedia.org

Hypervisor – správce virtuálního strojů

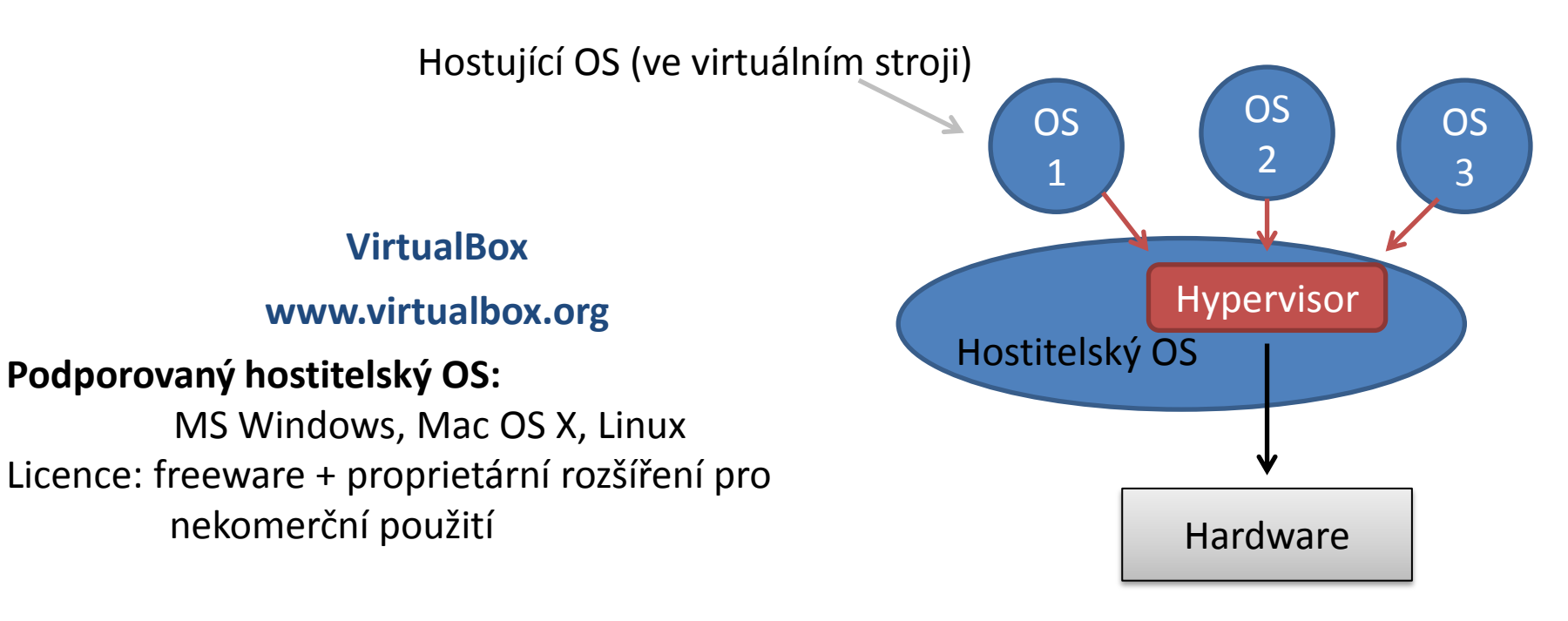

### Cvičení LV.1

Nainstalujte Ubuntu Server 14.04.1 do virtuálního prostředí VIrtualBox.

- 1. Stáhněte instalační obraz (ISO) pro Ubuntu Server 14.04.1 (64 bit verzi)
- 2. Nastavení VirtualBoxu (File -> Preferences)
  - 1. Default Machine Folder: změnte na podadresář (dle vaší volby) ve vašem scratch adresáři
- 3. Vytvoření virtuálního stroje
- 4. Nastavení virtuálního stroje
  - 1. Network -> Attached to: NAT
  - 2. Network -> Advanced -> Port Forwarding
    - 1. Host Port: 2222
    - 2. Guest Port: 22
    - 3. Zbytek ponechat nezměněn
  - 3. Pokud virtuální stroj nepodporuje hardwarovou akceleraci, je nutné instalovat 32-bitovou verzi
- 5. Spuštění virtuálního stroje
  - 1. Volba instalačního media, zvolit instalační ISO obraz.
  - 2. Při instalaci nainstalujte ssh server.

#### Virtuální síť

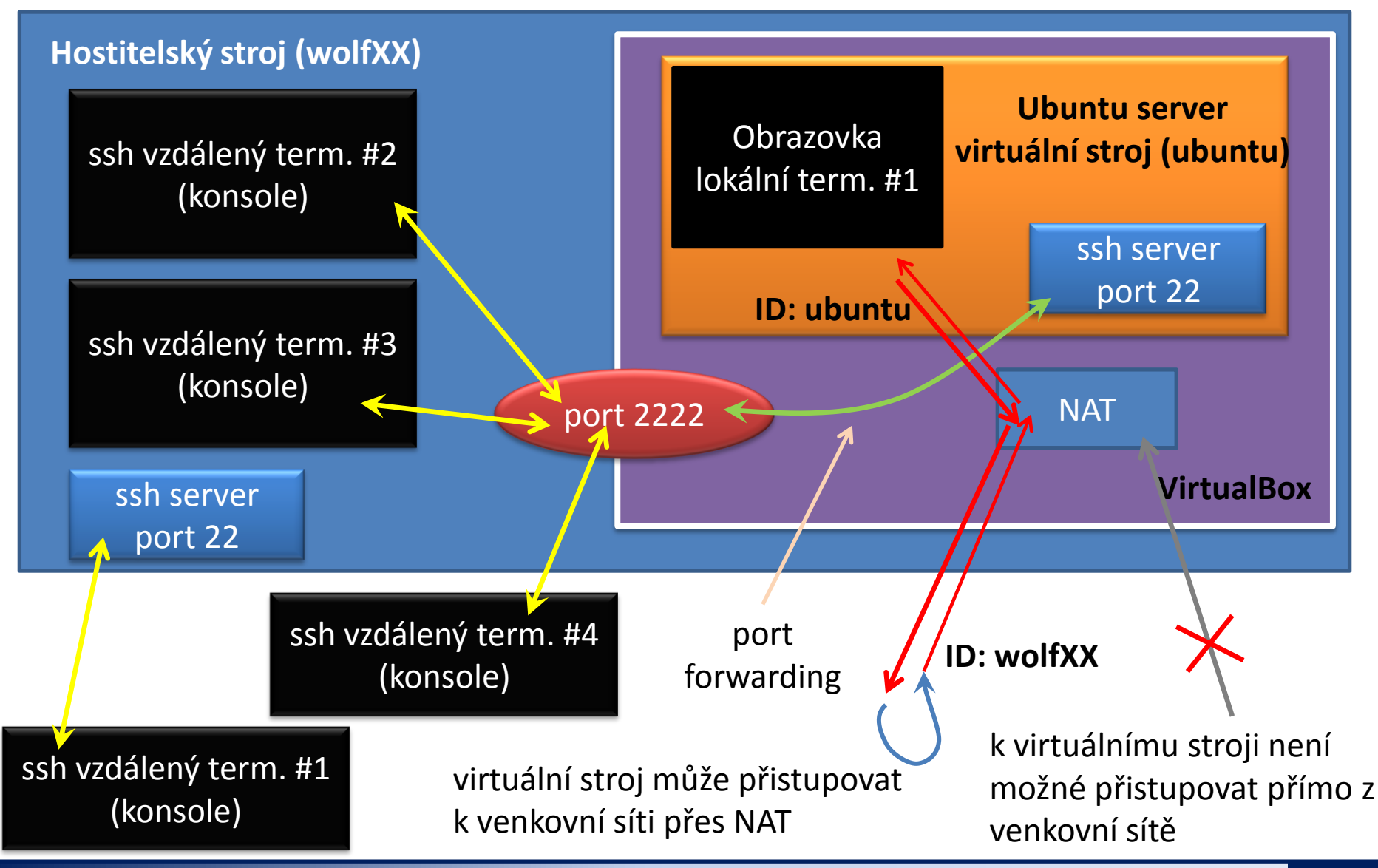

C2115 Praktický úvod do superpočítání

#### Cvičení LV.2

- 1. Přihlaste se do běžící instance serveru přes grafické rozhraní virtualizačního prostředí.
- 2. Přihlaste se do běžící instance serveru pomocí programu ssh z hostitelského počítače. Otevřete několik nezávislých sezení.

#### 

- 3. Příkazem w (nebo who) vypište seznam aktuálních sezení na virtuálním stroji.
- 4. Nainstalujte program mc :
- 5. Vypněte server:
- 6. Zapněte server.
- 7. Co je to NAT?

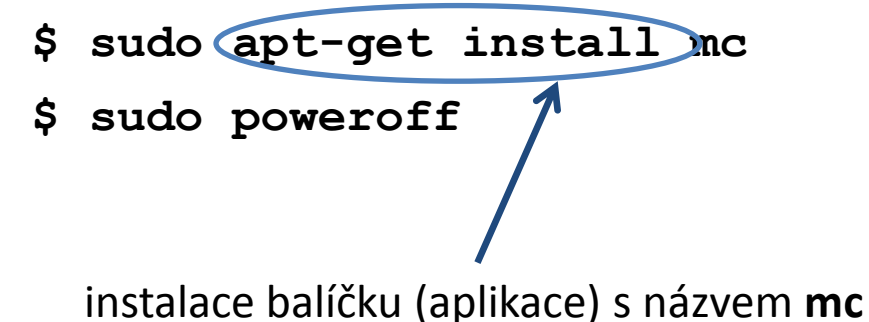

Poznámka: grafické rozhraní je možné zprovoznit instalací balíčku ubuntu-desktop (neděláme, je časově náročné a zvyšuje paměťové nároky virtuálního stroje)